## DOWNLOAD MONTHLY LETTERS

1. Go to "Prelate: Monthly Letter" in Writings.

2. Tap on Search.

3. Select the letter to download, and tap on 'Download'.

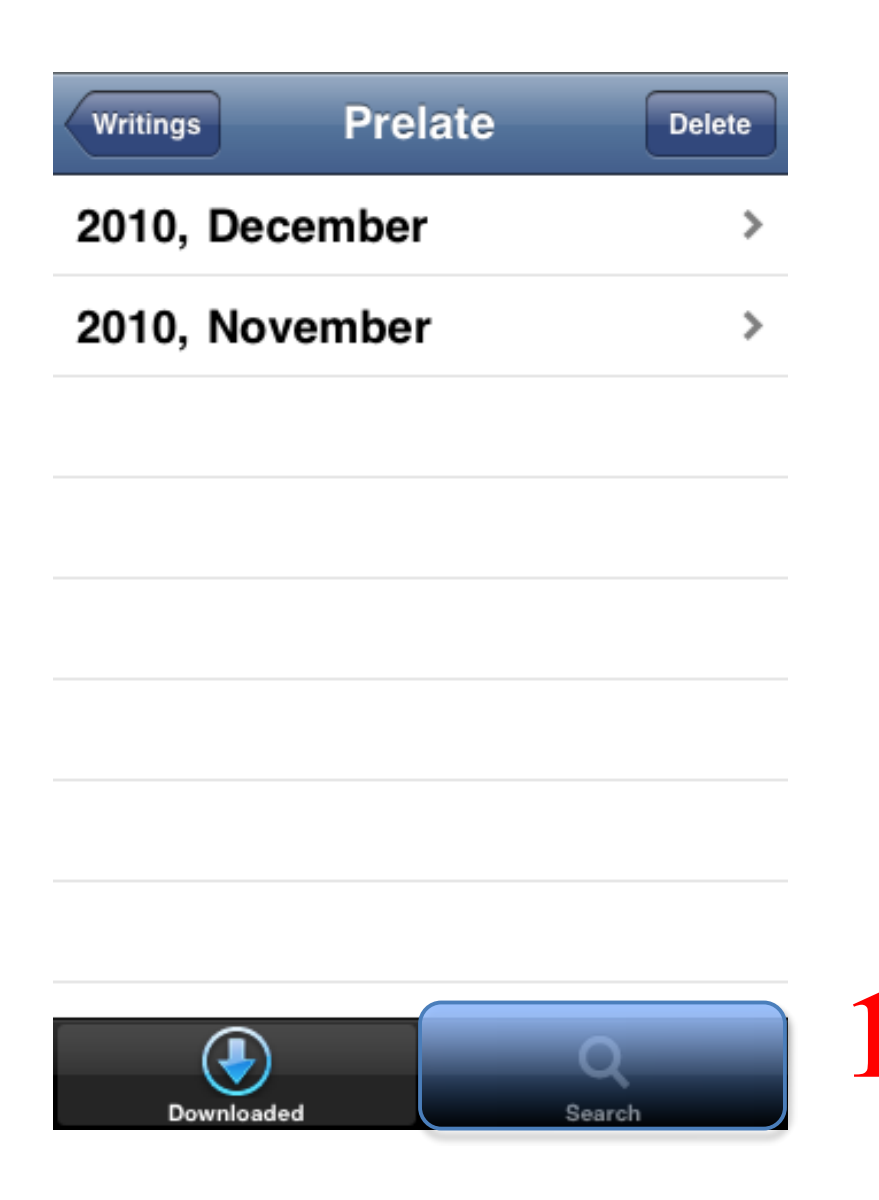

| < | Writings Prelate |             |   |
|---|------------------|-------------|---|
|   | 2010, November   | Download    | 2 |
|   | 2010, October    | Download    |   |
|   | 2010, September  | Download    |   |
|   | 2010, August     | Download    |   |
|   | 2010, July       | Download    |   |
|   | 2010, June       | Download    |   |
|   | 2010, May        | Download    |   |
|   | 2010, April      | Download    |   |
|   |                  | Q           |   |
|   | Downloaded       | Q<br>Search |   |